## 初期設定ガイド ビジネスセーフ(耐火金庫)ICカード認証

金庫の使用者を決めることができ、設定登録や削除する権限を持つ人のことです。(3名まで登録可)

金庫の開け閉めができる人のことで、設定登録や削除はできません。(17名まで登録可)

このたびはコクヨ商品をお買い上げいただき、まことにありがとうございます。

本書は、セキュリティがより高いICカードと暗証番号の両方での認証を推奨し、

手順の詳細と、他の方法については、付属の取扱説明書をご確認ください。

※ 指紋認証タイプの製品をお使いの場合は、裏面をご覧ください。

その認証登録のしかたのみ記載しています。

管理者とは

一般使用者とは

- 操作時の注意 • 各操作は、5秒以内に行ってください。
  - •「ピッピッピッ」という音が鳴り、LEDランプ (赤色)が3回点滅した場合は、最初からやり 直してください。

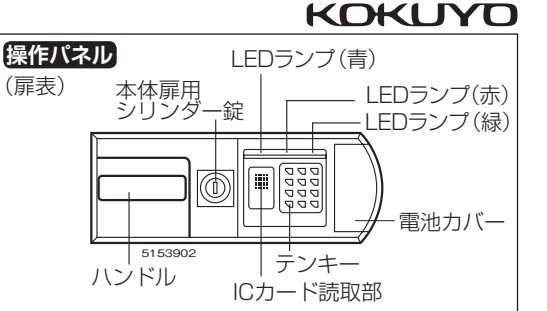

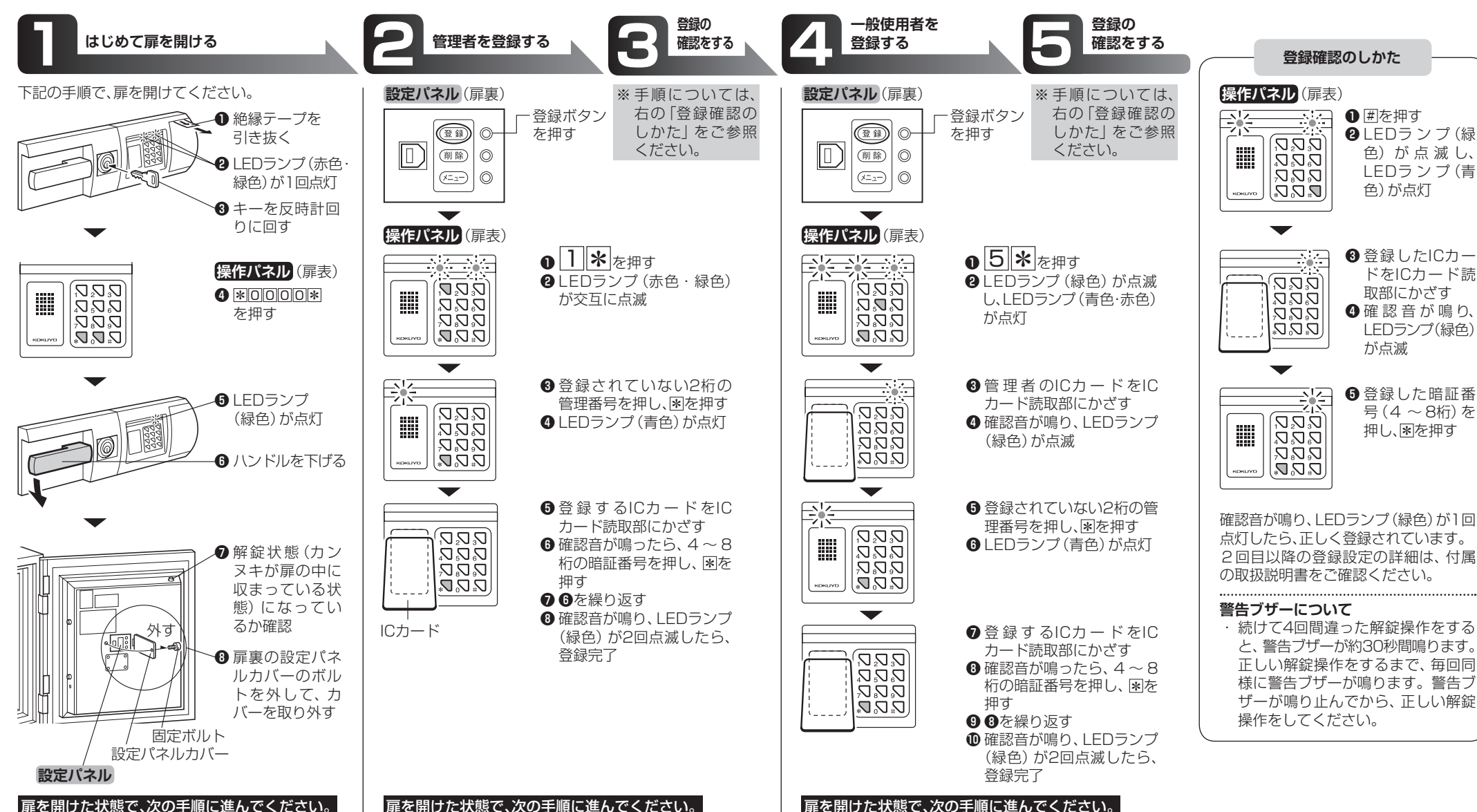